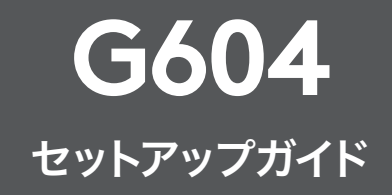

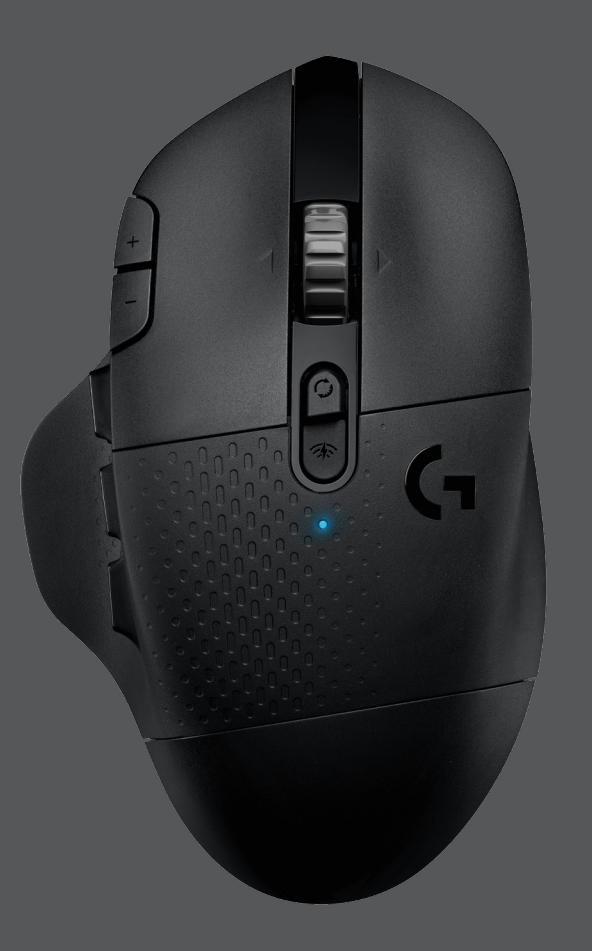

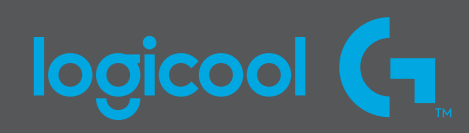

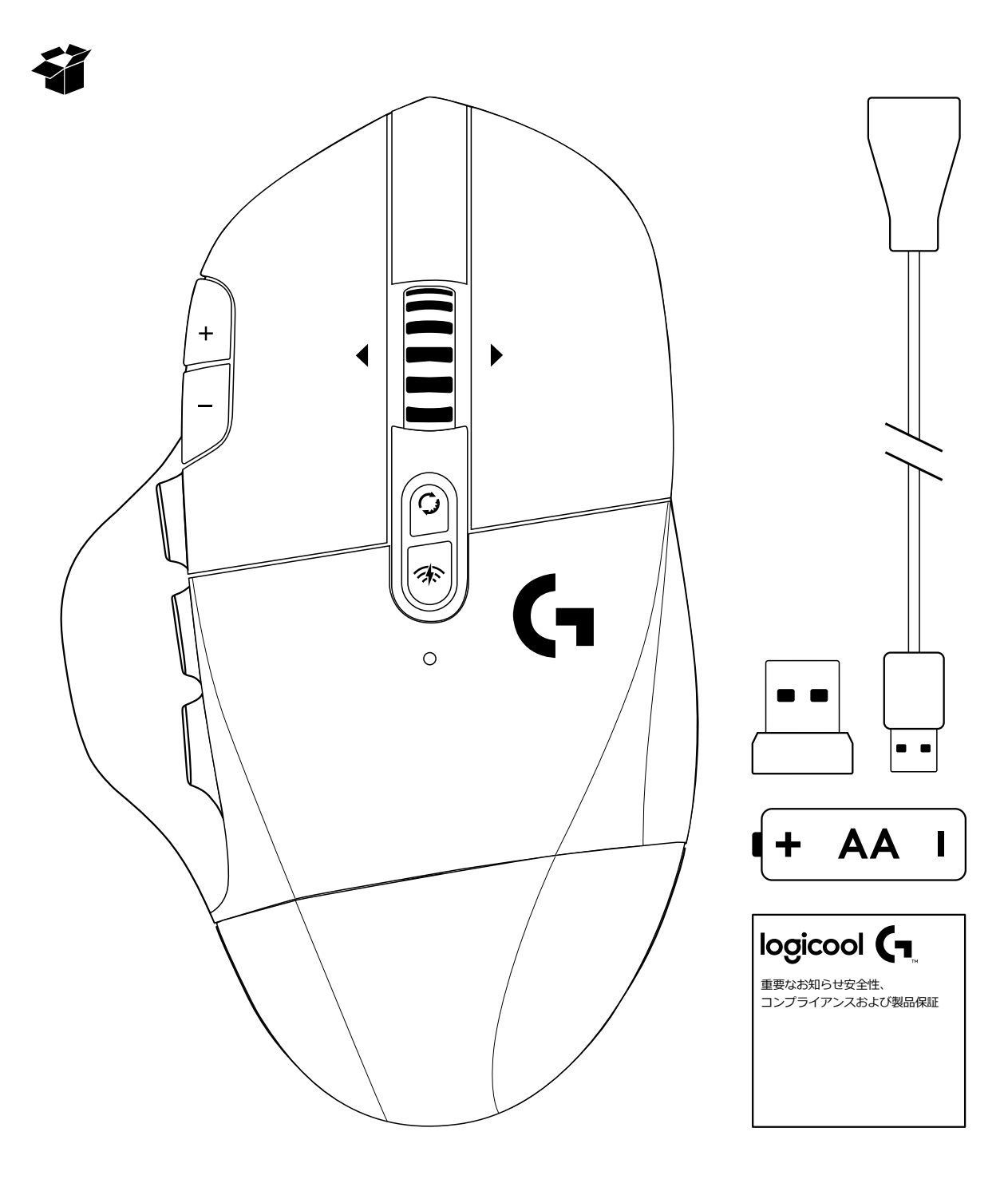

設定方法

1 電池カバーを取り外します。カバーの後ろを上に持ち上げます。

1

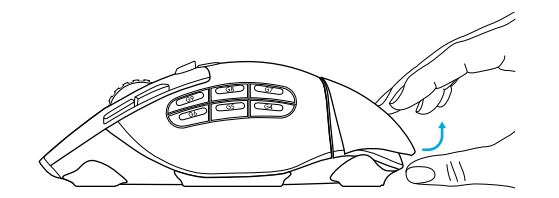

2 電池を挿入します。

3 レシーバーを取り外します。

2

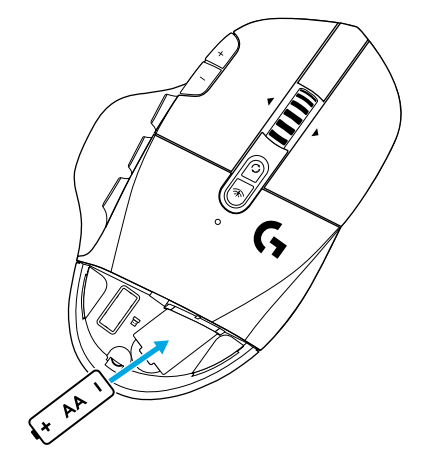

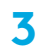

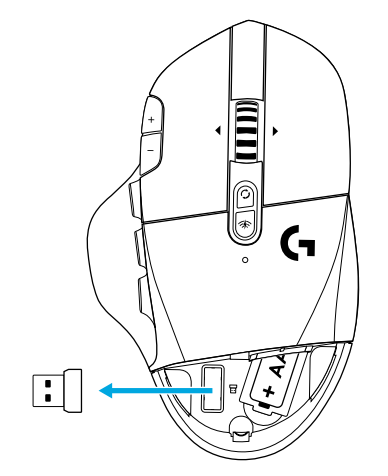

4 電池カバーを閉じます。

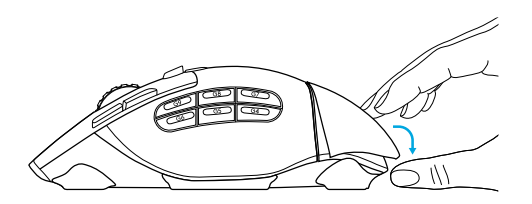

5 マウスの底のスイッチがオンになっていることを確認します。

5

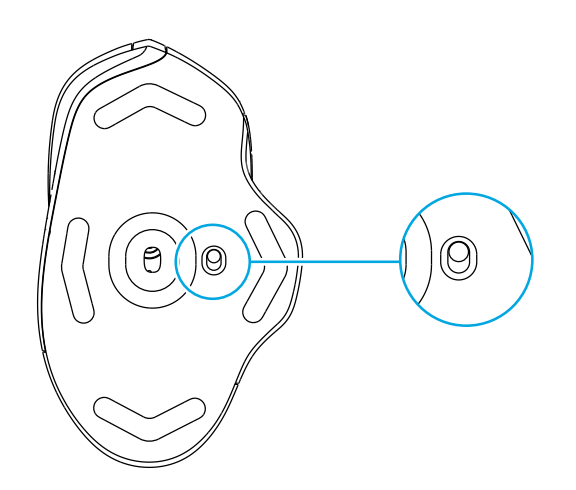

- 6 レシーバーは、レシーバー延長ケーブルに取り付け、その延長ケーブ ルをパソコンのUSBポートに差し込むことをお勧めします。または、 レシーバーをUSBポートに直接挿入してください。
- 7 (オプション) 高度な機能にアクセスするには、Logitech G HUBソフ トウェアをダウンロードします。gaming.logicool.co.jp/ghubから ダウンロードできます。

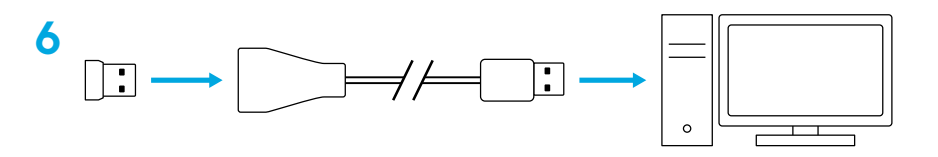

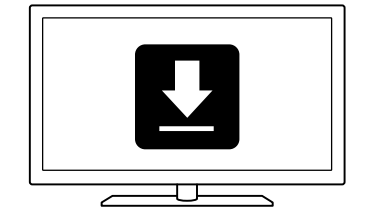

7

ヒント:

- マウスを軽くするために、単三形リチウムイオン電池(別売)を使用 することもできます。
- G604のワイヤレス通信可能範囲は最長10メートルです。ワイヤレスデバイスを多数使用している環境で最適なパフォーマンスを確保するには、レシーバーをマウスの20cm以内で使用することをお勧めします。
- マウスとレシーバーを、ワイヤレス ルーターまたは他の2.4GHz ワイヤレス デバイスから2メートル以上離し、環境ノイズを最小限 に抑えます。

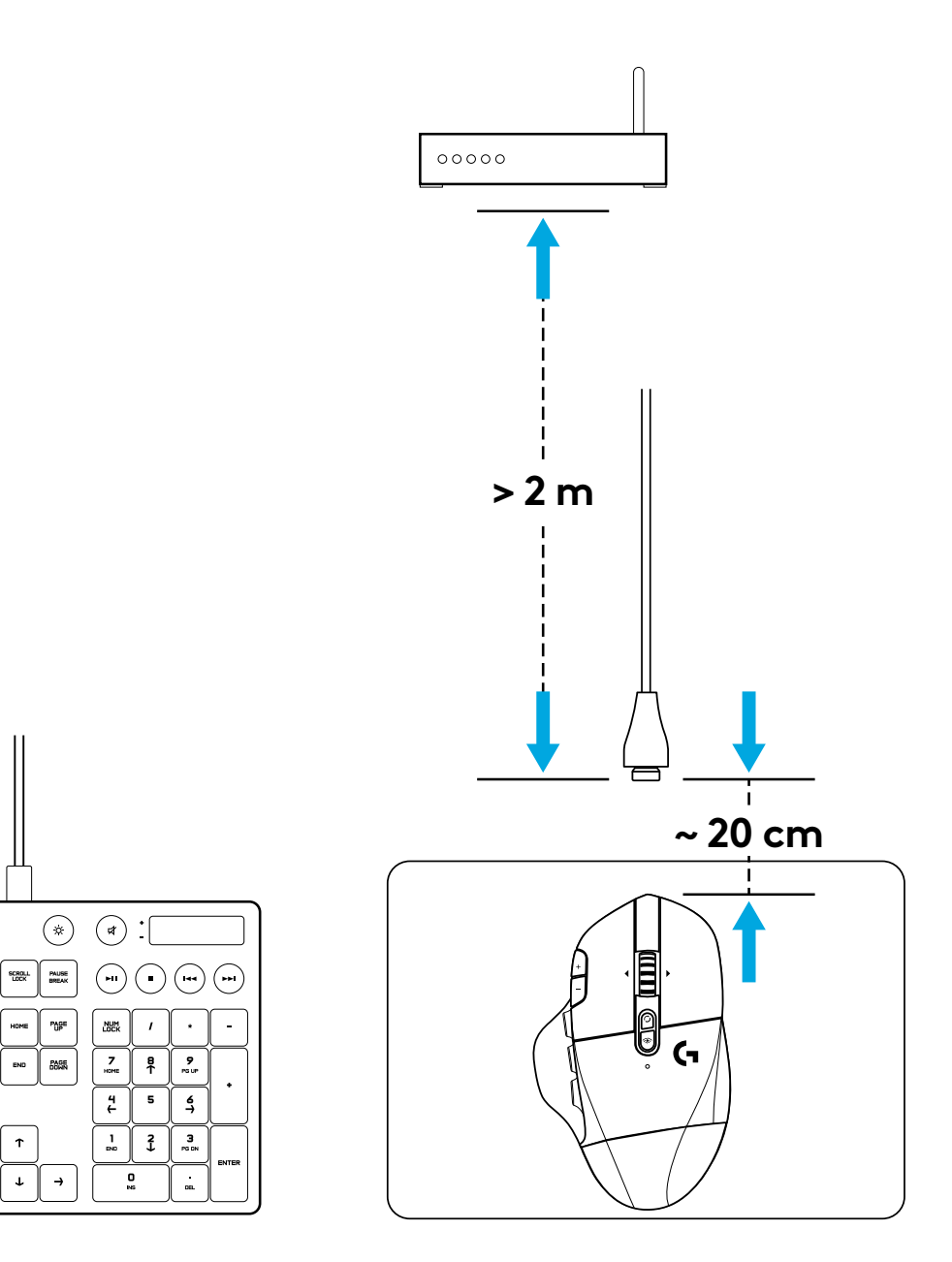

## 自由にプログラムできるコントロール(15個)

- 1 メイン クリック
- 2 二番目のクリック
- 3 ホイール クリック
- 4 DPIアップ
- 5 DPIダウン
- 6 スクロール アップ
- 7 右スクロール
- 8 スクロール ダウン
- 9 左スクロール
- 10 ボタンG4 デフォルト: DPIの切り替え
- 11 ボタンG5 デフォルト:戻る
- 12 ボタンG6 デフォルト:進む
- 13 ボタンG7 デフォルト:3
- 14 ボタンG8 デフォルト:2
- 15 ボタンG9 デフォルト:1

コントロールのプログラムは、Logitech G HUBソフトウェアを使って行います。

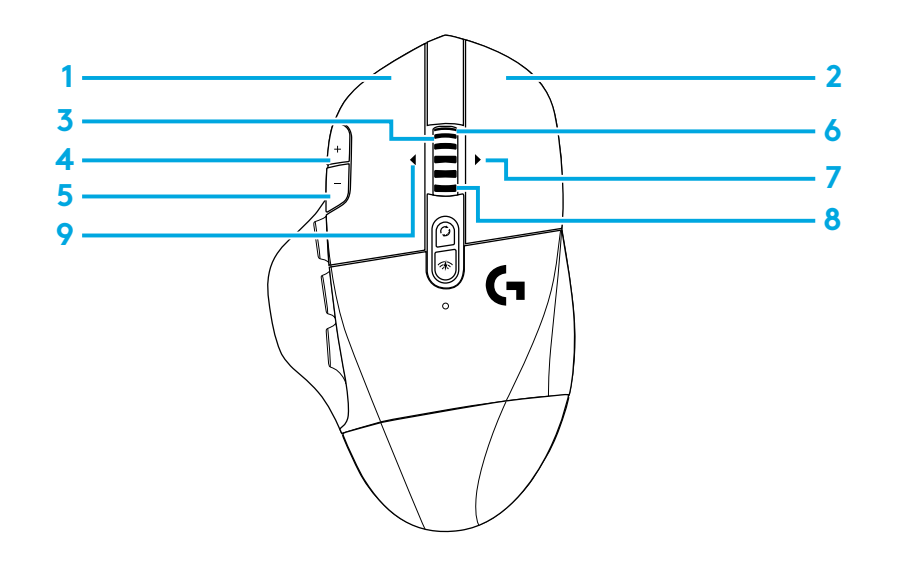

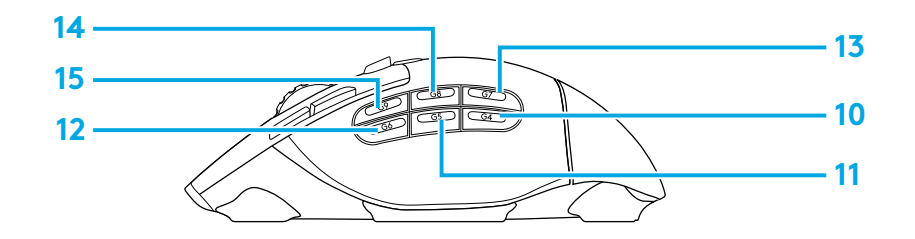

# プログラムできないコントロール

16 ホイール モード切り替えボタン
17 LIGHTSPEED / *Bluetooth*切り替えボタン
18 ON/OFFボタン

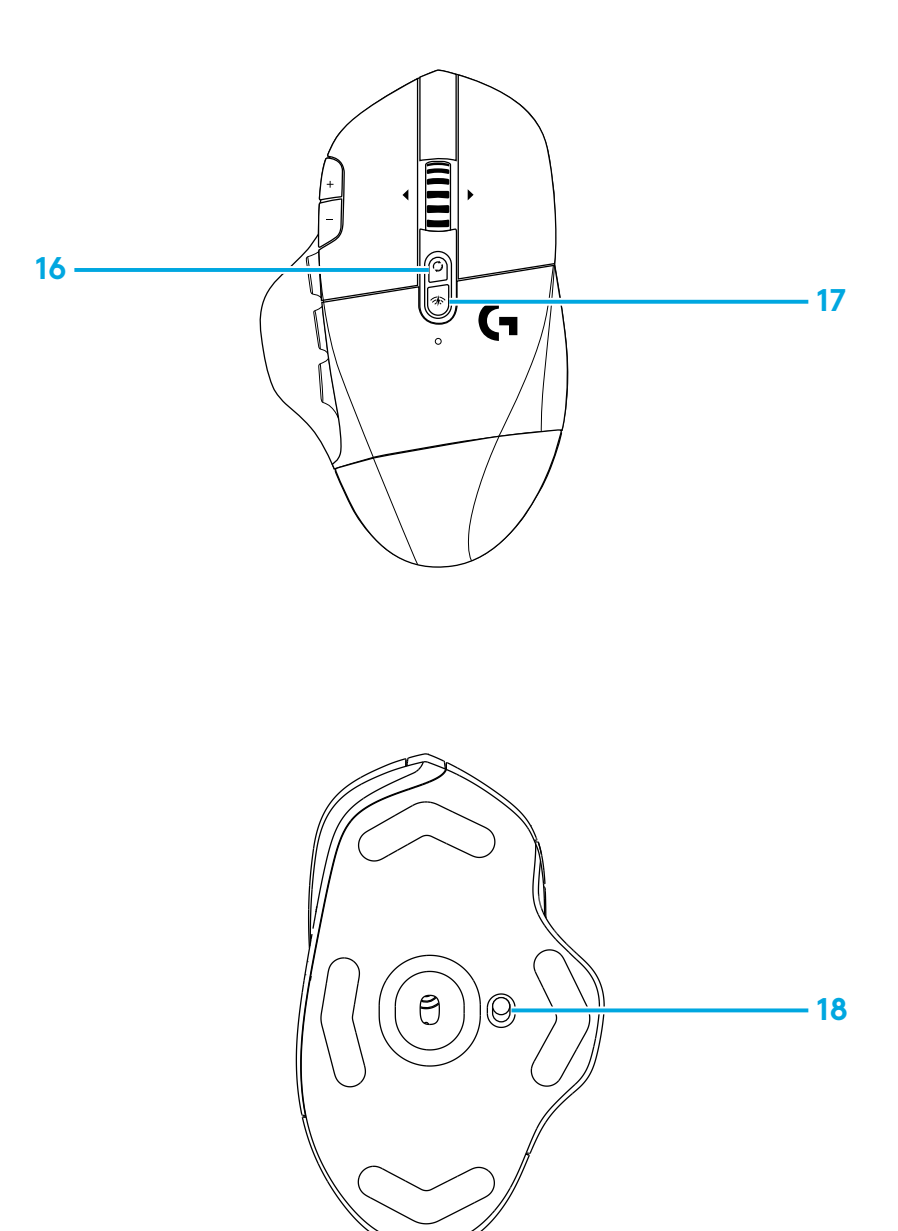

### BLUETOOTH<sup>®</sup> / LIGHTSPEED のデュアル接続

デフォルトで、マウスとLIGHTSPEEDレシーバーはペアリング されています。

Bluetooth対応コンピューターとペアリングするには

手順 1:

LEDインジケーターが青く高速点滅するまで、接続ボタンを5秒間 押し続けます。

手順 2:コンピューターのBluetooth設定を開きます。

手順 3:

「Add a *Bluetooth* Device」(Bluetoothデバイスを追加)をクリックし、「G604 Gaming Mouse」(G604ゲーミング マウス)を選択します。

マウスとコンピューターのペアリングが成功すると、LEDインジケ ーターが5秒間青く点灯します。

BluetoothとLIGHTSPEEDモードを切り替えるには、接続ボタンを 0.2秒間 (5秒間未満) 押します。

ヒント:

- マウスを他のBluetooth対応コンピューターにペアリングする場合は、手順1~3を繰り返します。
- Bluetoothモードのレポートレートは、LIGHTSPEEDよりも低くなっています。また、Bluetoothモードの方がバッテリー駆動時間が長くなります。

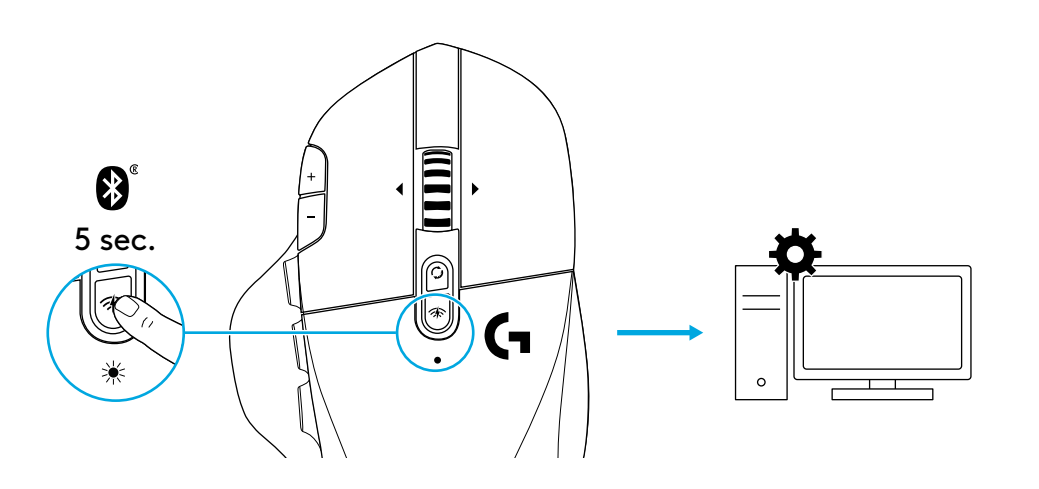

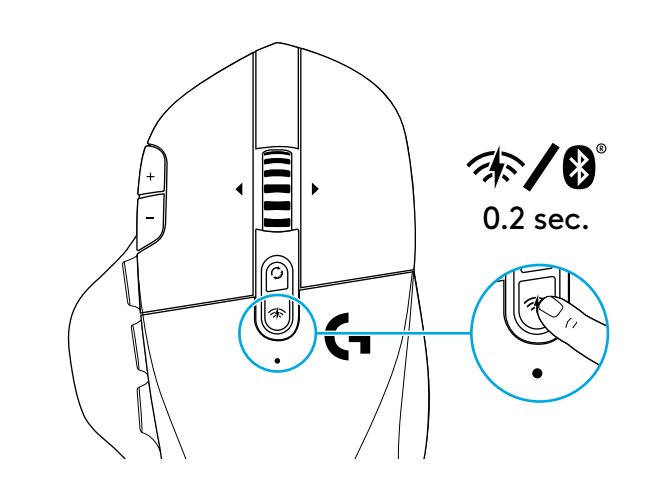

LEDインジケーター

#### 電池寿命

赤点滅: 電池残量15%未満

#### DPIステップ

黄:ステップ1 (デフォルト) 白:ステップ2 (デフォルト) オレンジ:ステップ3 (デフォルト) マゼンタ:ステップ4 (デフォルト) 紫ステップ5 (ステップ5はソフトウェア経由でしかオンにできません)

### モード

- シアン (点灯) LIGHTSPEEDモード (デフォルト) シアン (低速点滅):マウスが以前にペアリングしたLIGHTSPEED レシーバーを探しています 青 (点灯): Bluetoothモード、マウス ペアリング済み 青 (高速点滅): Bluetoothペアリング モード 青 (低速点滅):マウスが以前にペアリングしたBluetoothデバイ
- スを探しています

### LOGICOOL G HUBソフトウェア

オンボード プロファイルの設定は、Logicool G HUBソフトウェアを使ってカスタマイズできます。設定項目には、ボタンのプログラミング、 レポートレート、およびトラッキング挙動などがあります。G604には オンボードDPI設定を5つまで保存できます。

デフォルトでは以下の設定が含まれています。

- DPI:400/800 (デフォルト) /1600/3200
- DPIの切り替え:400
- レポートレート:1ms

## 問い合わせ

gaming.logicool.co.jp/support/g604

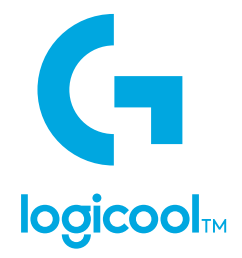

© 2019 Logitech, Logicool. All rights reserved.株式会社ロジクールは、Logitech Groupの日本地域担当の日本法人です。 LogiおよびLogicool□ゴはLogitech Europe S.A.およびまたは米国およびその他の国における関連会社の登録商標です。 その他の商標はすべて、それぞれの所有者の財産です。ロジクールは、このマニュアルに存在する可能性のある誤記に対して一切 責任を負うことはありません。ここに記載されている情報は予告なく変更される場合があります。

WEB-621-001454.002